## Entering the Schaefer Collection into ArchivesSpace

- I. Logging into ArchivesSpace and Finding the Collection
- II. Add an Entry into a Series with No Entries
- III. Add an Entry into a Sub-Series with No Entries
- IV. Add an Entry after an Existing Folder Entry
- V. Completing an Entry that Spans a Single Physical Folder
- VI. Completing an Entry that Spans Multiple Physical Folders

## I. Logging into ArchivesSpace and Finding the Collection

- 1) Log In: <u>https://archivesspace.union.edu/</u>
- 2) Select "Browse" in the upper, left-hand corner.
- 3) Select "Resources".
- 4) Select "Edit" next to the Paul Schaefer Collection.

#### II. Add an Entry into a Series with No Entries

- 1) Select the series you are working on.
- 2) Select "Add Child"

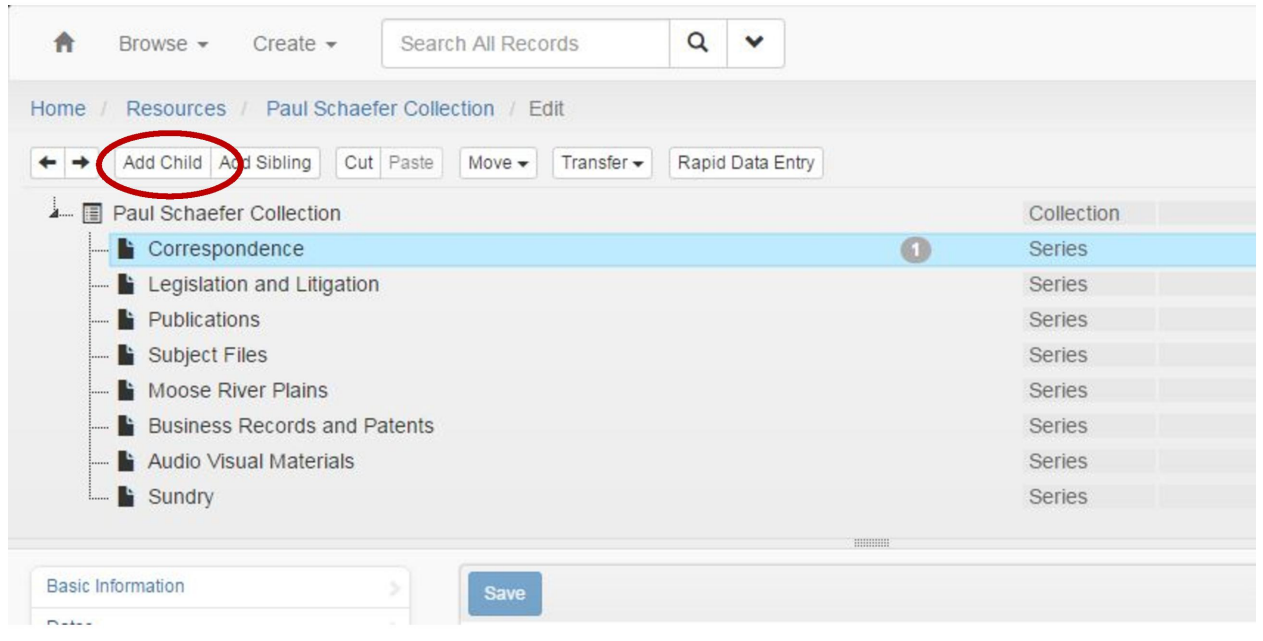

## III. Add an Entry into a Sub-Series with No Entries

- 1) Select the Subseries you want to add a folder entry within.
- 2) Select "Add Child"

#### Entering the Schaefer Collection into ArchivesSpace

| Paul Schaefer Collection     |   | Collection |
|------------------------------|---|------------|
| 📔 Correspondence             |   | Series     |
| 皆 Legislation and Litigation |   | Series     |
| 📔 Litigation                 | 0 | Sub-Series |
| 🖺 Legislation                |   | Sub-Series |
| Government Documents         |   | Sub-Series |
| Publications                 |   | Series     |
| 📔 Subject Files              |   | Series     |
| 📔 Moose River Plains         |   | Series     |

#### IV. Add an Entry after an Existing Folder Entry

- 1) Select the entry that you want to add an entry after.
- 2) Select "Add Sibling"

| Paul Schaefer Collection       | Collection |
|--------------------------------|------------|
| - E Correspondence             | Series     |
| 🖿 📔 1895-1926, 1895 - 1926     | File Text  |
| 📔 Legislation and Litigation   | Series     |
| e 📔 Publications               | Series     |
| 📔 Subject Files                | Series     |
| 📔 Moose River Plains           | Series     |
| 皆 Business Records and Patents | Series     |
| Non-Governmental Organizations | Series     |

## V. Completing an Entry that Spans a Single Physical Folder

- 1) Complete the following fields:
  - a. Basic Information:
    - i. Title: Copy and paste from Box List
    - ii. Level of Description: Select "File"
    - iii. Publish: Check this box.
  - b. Dates:
    - i. Label: "Creation"
      - If there is a date range:
    - ii. Type: "Inclusive Dates"
    - iii. Begin: earliest year
    - iv. End: latest year

If there is a single date:

- v. Type: "Single Date"
- vi. Begin: year

- c. Instances:
  - i. Type: Text
  - ii. Container 1: Box
  - iii. Container 1 Indicator: the box number
  - iv. Container 2: Folder
  - v. Container 2 Indicator: Folder Number.

| Ref ID 888dt28cec3b7ec38588b42c2e89359b   Component   Unconsentiller   Level of File   Description   Ingulage   Curgical     Publish?   Please be awade this record has an ancestor that is unpublished.   Repository   Processing Note     Container 1   Dates   Container 2   Indicator   Type   Container 2   Type   Container 2   Type   Container 3                                                                                                    |                                                             |                         |                            |       |  |
|----------------------------------------------------------------------------------------------------|-------------------------------------------------------------|-------------------------|----------------------------|-------|--|
| Component   Upter reentilier   Level of bescription   Language   Language                                                                                                    | Ref ID 8a8df28cec3b7ec385                                   | 588b42c2e89359b         |                            |       |  |
| Level of Description     Language     Label *     Creation     Label *     Creation     Expression     Dates     Label *     Creation     Folder     Type     Container 1   Box   Type   Container 2   Folder   Type   Container 3   Type                                                                                                    | Component<br>Unious contilier                               |                         |                            |       |  |
| Label Creation     Label Creation     Label Creation     Label Creation     Label Creation     Substrict or solution or operation of date range     Instances     Instances     Ins                                                                                                    | Level of * File                                             | ×                       |                            |       |  |
| Publish?<br>Please be award: this record has an ancestor that is unpublished.   Destrictions   Apply?   Repository   Processing Note     Dates     Label *   Creation   Expression*   Decreation of date range     Type   Type   Container 1   Image: Store in the conte of date range     Type   Container 3   Type                                                                                                    | Language English                                            | ×                       | Instances                  |       |  |
| Container 1 Box  Container 1 Box  Container 1 Box  Container 1 Box  Container 1 Box  Container 1 Box  Container 1 Box  Container 1 Box  Container 1 Box  Container 1 Box  Container 1 Box  Container 1 Box  Container 1 Box  Container 1  Container 2 Folder  Type  Container 3  Type  Container 3  Container 3  Container 3  Container 3  Container 3  Container 3 Container 3 Container  | ublish?                                                     |                         | Type * Tex                 | a 🔹   |  |
| Apply? Repository Processing Note Container 1 Container 1 Container 1 Container 1 Container 1 Container 1 Container 2 Fotder  Container 2 Type Container 2 1 Container 3 Container 3 Conta | Please be aware this record has an ancestor<br>Restrictions | or that is unpublished. | Container 1 Box            | •     |  |
| Processing Note                                                                                                    | Apply?                                                      |                         | Container 1 1              |       |  |
| Dates     Creation     Expression     Decube deterange     Container 3     Container 3     Container 3     Container 3                                                                                                    | Processing Note                                             |                         | Container 1                |       |  |
| Dates     Container 2     Type     Container 2     I     Container 2     Type     Container 2     I     Container 3     Type     Container 3     Container 3     Containe      |                                                             |                         | Bauar                      |       |  |
| Label *     Creation     Image: Container 2 Indicator       Expression     Container 3 Type       Container 3     Container 3                                                                                                    | Dates                                                       |                         | Container 2 Fol<br>Type    | der • |  |
| Expression - Possible enter or date range Container 3<br>Type Container 3<br>Container 3                                                                                                    | Label * Creation                                            |                         | Container 2 1<br>Indicator |       |  |
| Container 3                                                                                                    | Expression - Describe l'avaite o                            | or date range           | Container 3<br>Type        | •     |  |
|                                                                                                    |                                                             |                         | Container 3                |       |  |
| Type * Inclusive Dates                                                                                                    | Type * Inclusive Dates                                      |                         | Indicator                  |       |  |
| Begin 1895                                                                                                    | Begin 1895                                                  | <b></b>                 | Container _                |       |  |
| e.g. YYYY, YYYY-MM, ol YYYY-MM-<br>DD                                                                                                    | e.g. YYYY, YYYY-MM<br>DD                                    | И, олүүүү-ММ-           | Extent                     |       |  |
| End 1926                                                                                                    |                                                             | (inclusion)             | Container 💩                | •     |  |

2) <u>SAVE</u>.

## VI. <u>Completing an Entry that Spans Multiple Physical Folders</u>

An "intellectual folder" that does not cross over more than one physical folder.

- YES:
  - Ex: Box 1, Folder 1; Box 25, Folder 4
- NO:
  - Any folder title with (1 of 2).
  - Ex: Box 1, Folder 6; Box 25, Folders 5-6

All steps remain the same as a single-folder entry except:

- 1) Title Entry: Copy and paste everything **except** the (1 of 2).
- 2) Instance Entry:
  - a. Box: Box Number
  - b. Folder: First folder last folder
  - c. If the multiple-folder entry spans more than one box, create a separate instance entry for each box by selecting "Add Instance" next to "Instance"

# <u>Example</u>

Box List Entry:

|   |   |        | 13 oope 000 (0 0.0)      |
|---|---|--------|--------------------------|
|   | 8 | 31     | 1978 Jan 1-10 (1 of 8)   |
|   | 8 | 21     | 1978 Jan 11 (2 of 8)     |
|   | 8 | 33     | 1978 Jan 12-17 (3 of 8)  |
|   | 8 | 34     | 1978 18-31 (4 of 8)      |
| 2 | 9 | 1      | 1978 Feb (5 of 8)        |
|   | 9 | 2      | 1978 March-June (6 of 8) |
|   | 9 | 3      | 1978 July-Nov (7 of 8)   |
|   | 9 | 4      | 1978 Dec (8 of 8)        |
|   |   | 10.000 |                          |

## ArchivesSpace Entry:

|                                |                                  |        |                          | Instances |   |  |  |
|--------------------------------|----------------------------------|--------|--------------------------|-----------|---|--|--|
|                                |                                  |        | Туре                     | * Text    |   |  |  |
|                                |                                  |        | Container 1<br>Type      | Box       | • |  |  |
|                                |                                  |        | Container 1<br>Indicator | 8         |   |  |  |
| Basic Informat                 | tion                             |        | Container 1<br>Barcode   |           |   |  |  |
| Title ®                        | 1978                             |        | Container 2<br>Type      | Folder    | • |  |  |
| Ref ID -                       | - auto-generated upon save       |        | Container 2<br>Indicator | 31-34     |   |  |  |
| Component<br>Unique Identifier |                                  |        | Container 3<br>Type      |           | • |  |  |
| Level of .<br>Description      | File                             |        | Container 3<br>Indicator |           |   |  |  |
| Language                       | English                          | ×      |                          |           |   |  |  |
| blish?                         |                                  |        | Container<br>Extent      |           |   |  |  |
| Restrictions (                 | 2                                |        | Container<br>Extent Type |           | • |  |  |
| Repository<br>Processing Note  |                                  |        | Locations                |           |   |  |  |
|                                |                                  |        | Туре                     | * Text    |   |  |  |
| Dates                          |                                  |        | Container 1              | Box       |   |  |  |
| Label *                        | Creation                         |        | Container 1              | 9         |   |  |  |
| Expression ®                   | Describe the date or date ra     | inge   | Container 1<br>Barcode   |           |   |  |  |
| Туре *                         | Single                           | •      | Container 2<br>Type      | Folder    | • |  |  |
| Begin                          | 1978                             | Ħ      | Container 2<br>Indicator | 1-4       |   |  |  |
|                                | e.g. YYYY, YYYY-MM, or YYY<br>DD | (Y-MM- | Container 3<br>Type      |           | • |  |  |